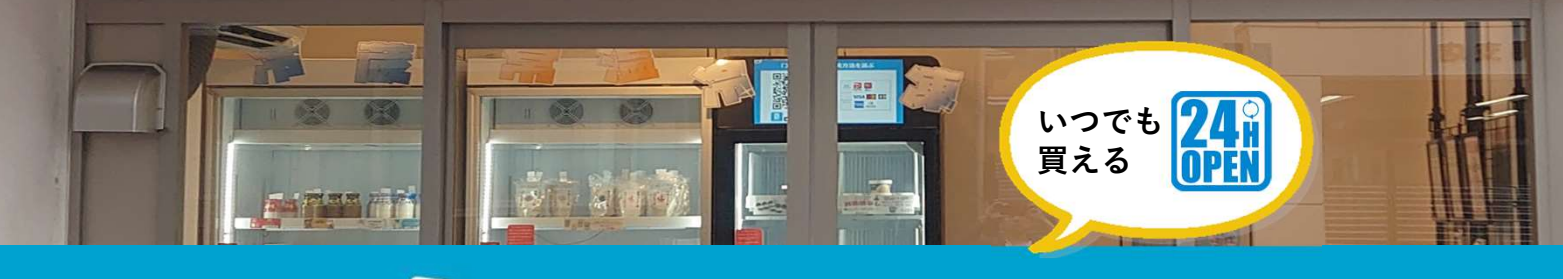

## S MART 販売機

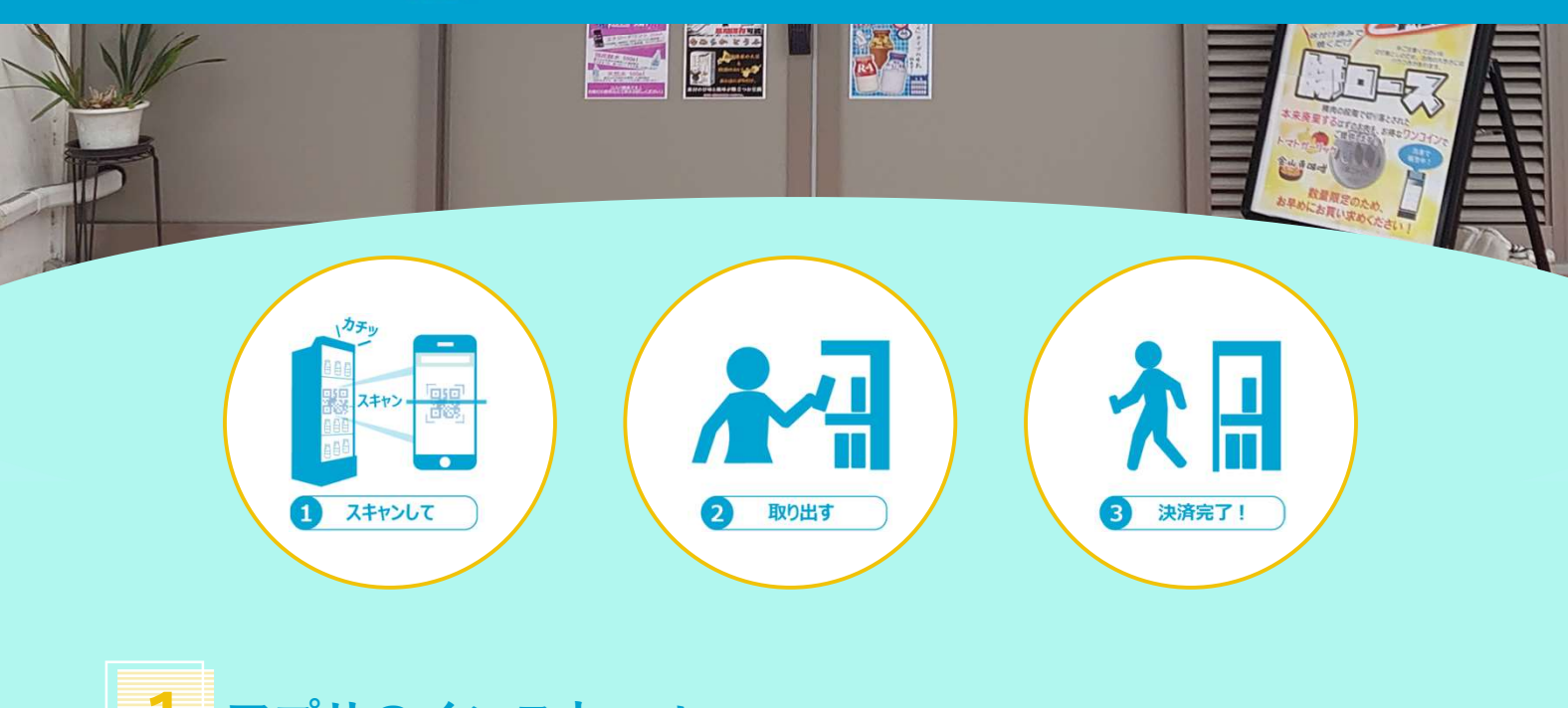

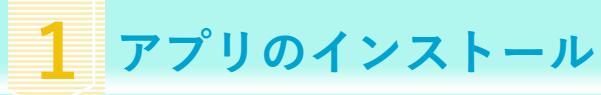

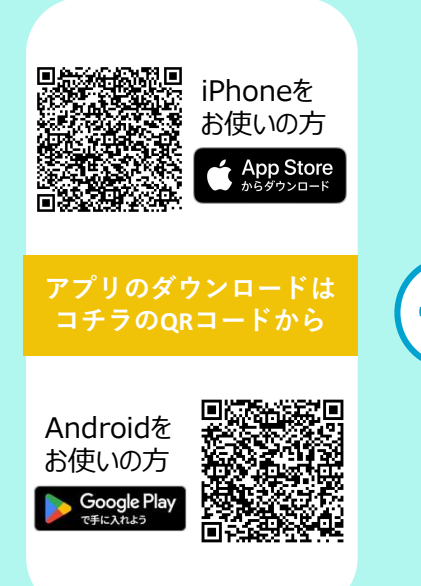

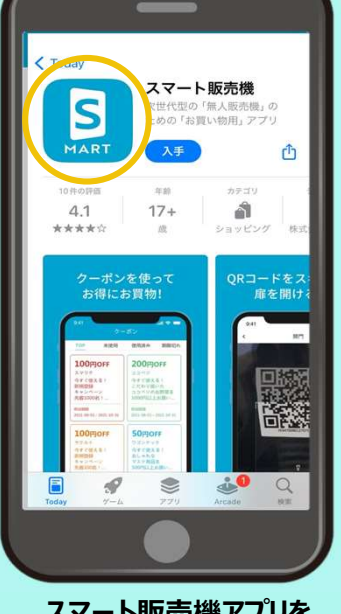

スマート販売機アプリを インストールします。

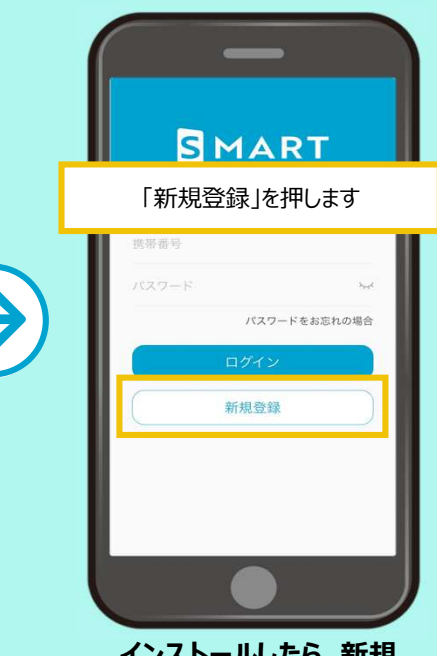

インストールしたら、新規 登録をします。

> 次は情報 登録です→

**2** アプリの登録方法

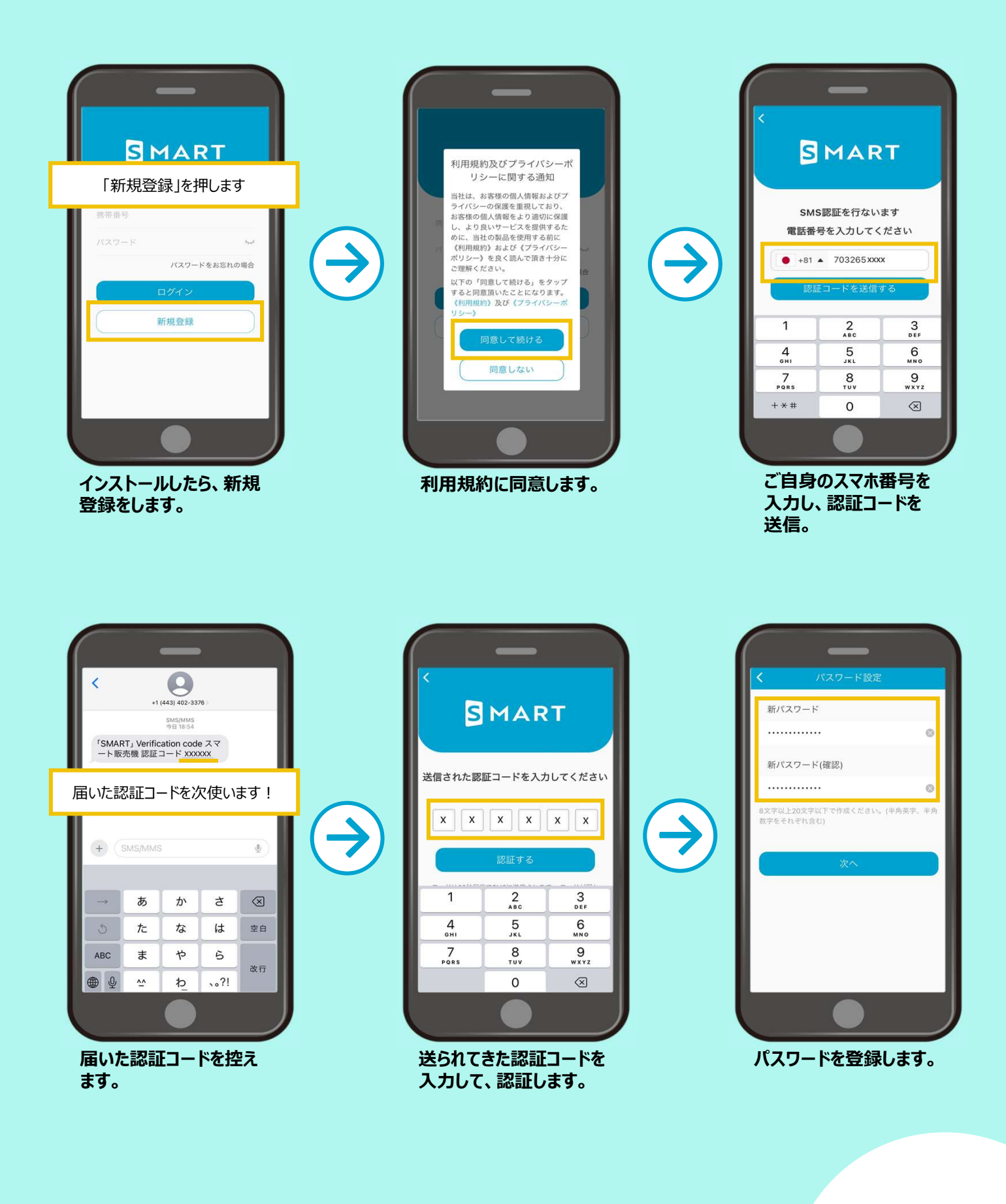

まだ 続きます→ 2 アプリの登録方法(つづき)

€

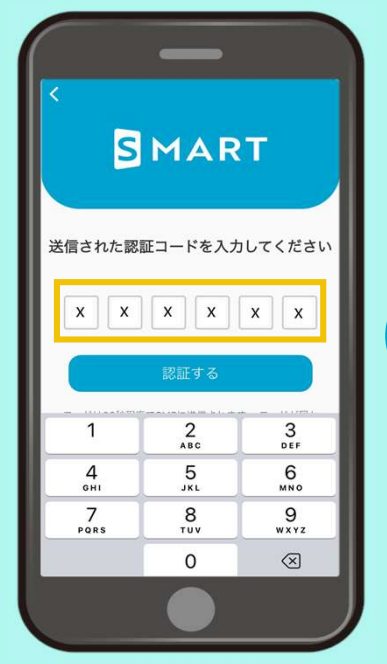

送られてきた認証コードを 入力して、認証します。

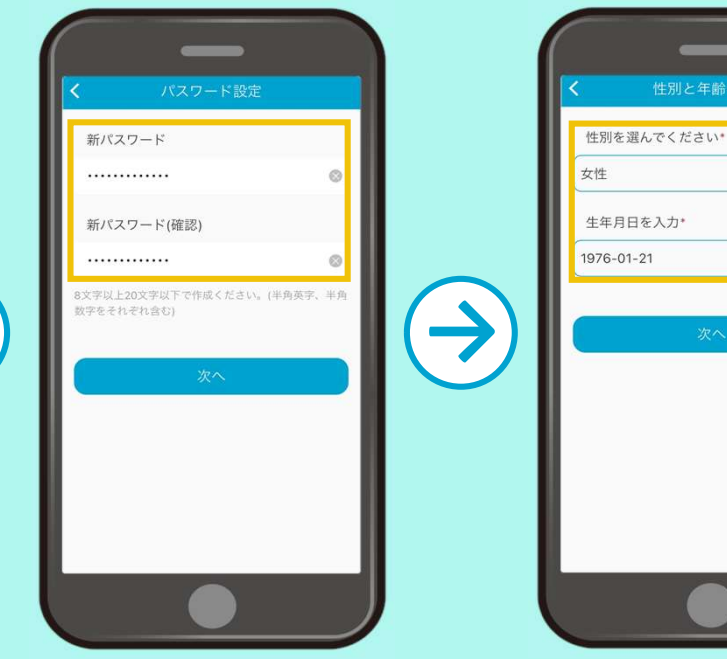

パスワードを登録します。

性別と生年月日を登録 します。

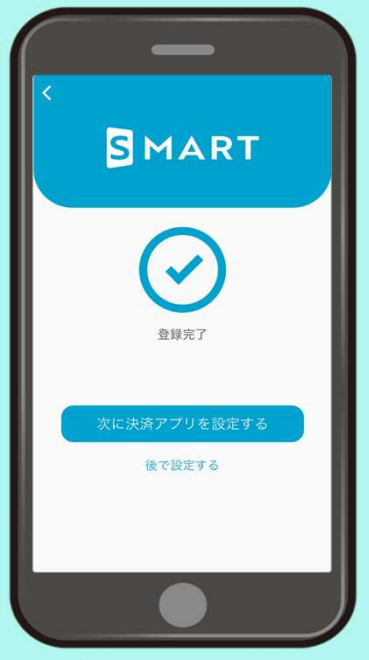

アプリの登録は完了です。

次は決済方法 の登録です→

決済方法の登録

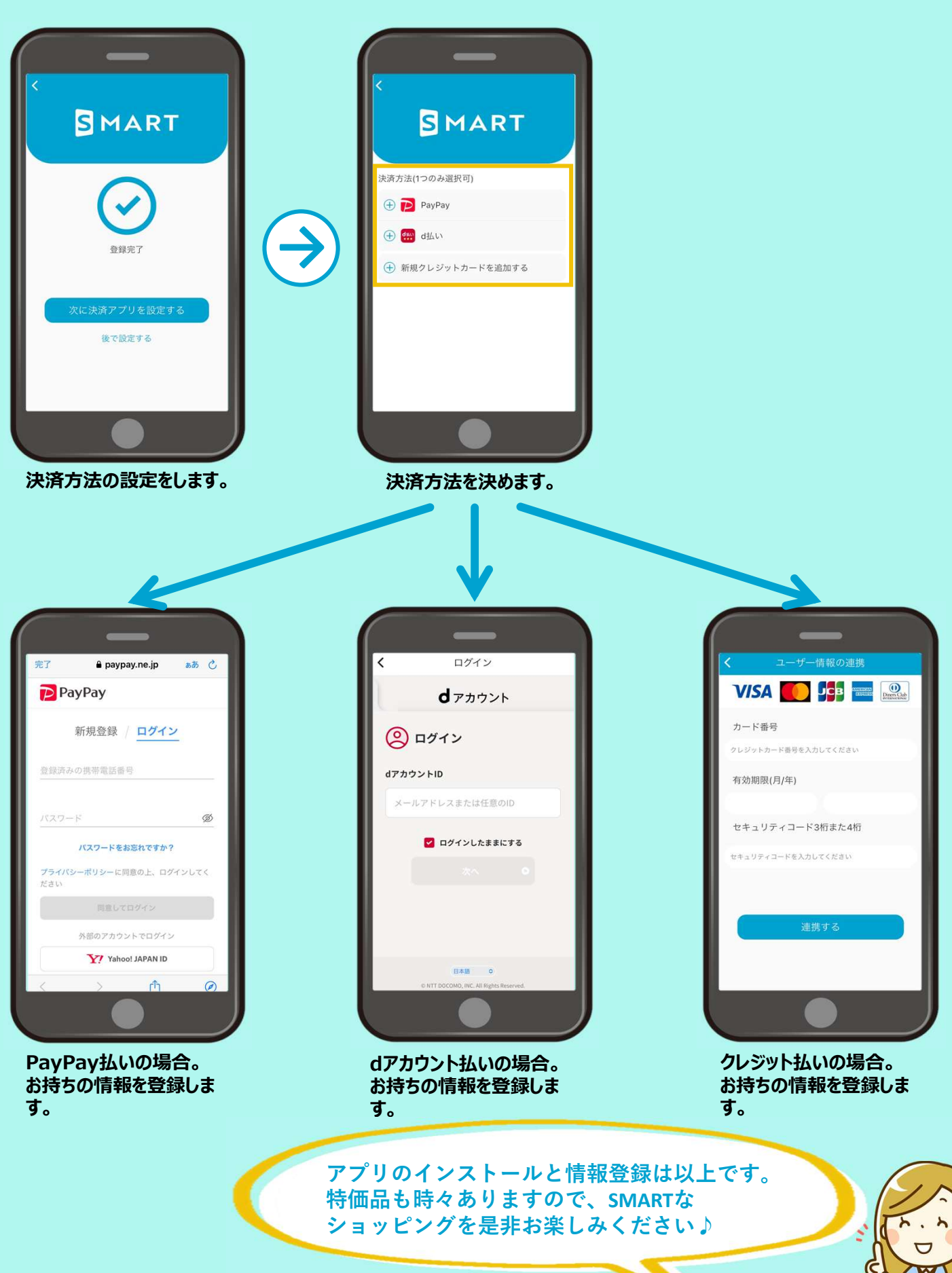

©明和物産株式会社